## Zylinc Web Agent Overblik

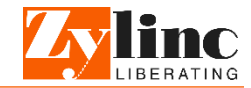

Illustrationerne er fra en engelsk udgave af Web Agent, men opbygningen er den samme i den danske version

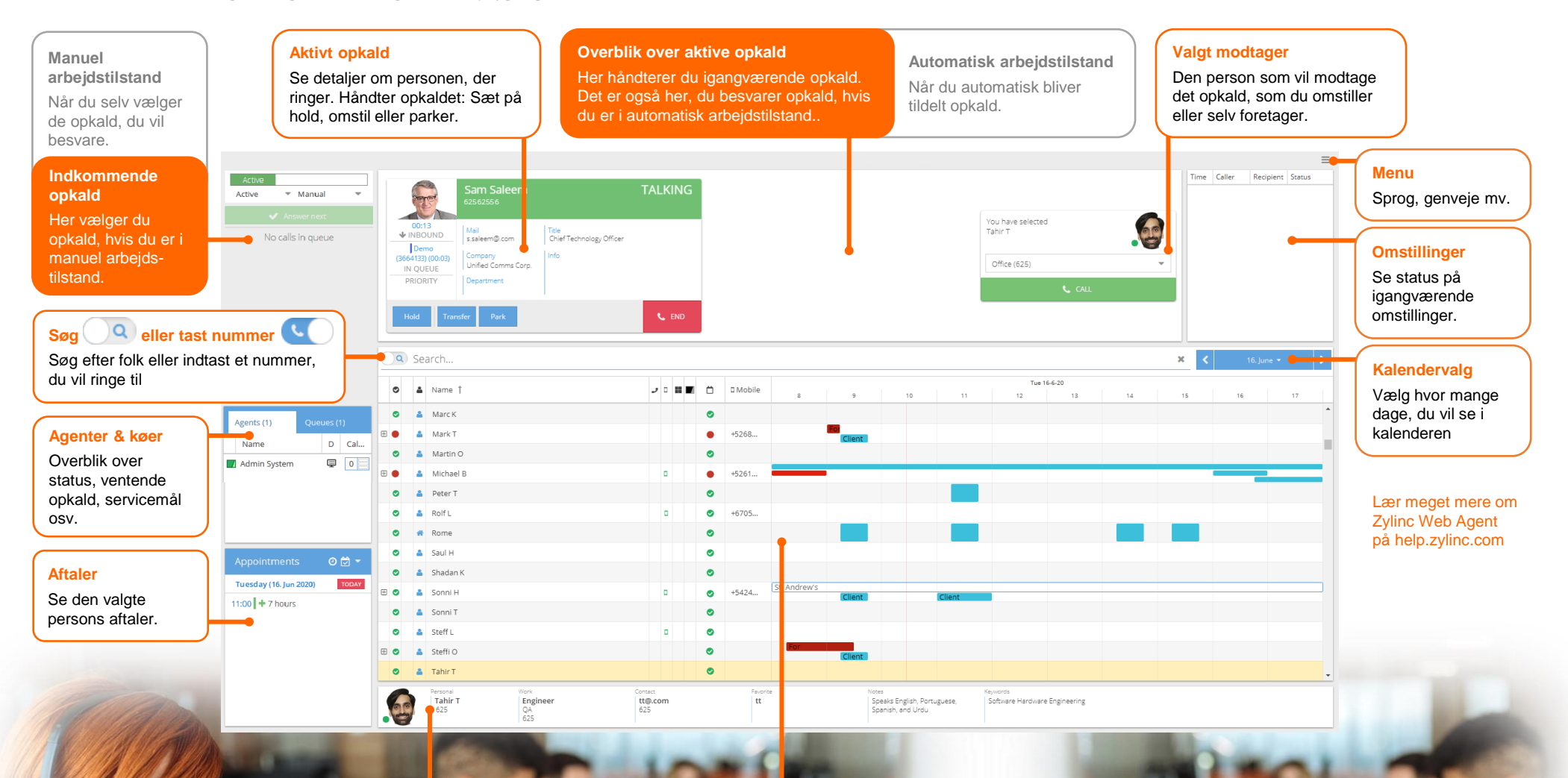

Detaljer om valgt person Se detaljer om den person, du har valgt i tilgængelighedsoverblikket.

## Tilgængelighedsoverblik

Se folks tilgængelighed, status og kalenderaftaler. Vælg en person for at ringe eller omstille til vedkommende. Hvis du er i tvivl om, hvad et ikon betyder, så placer din markør over det. For at tilføje/fjerne kolonner, eller sortere dem, kan du klikke på rækken med kolonneoverskrifter.

## Zylinc Web Agent Arbejdsgange

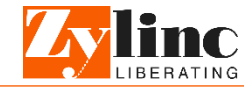

Illustrationerne er fra en engelsk udgave af Web Agent, men opbygningen er den samme i den danske version

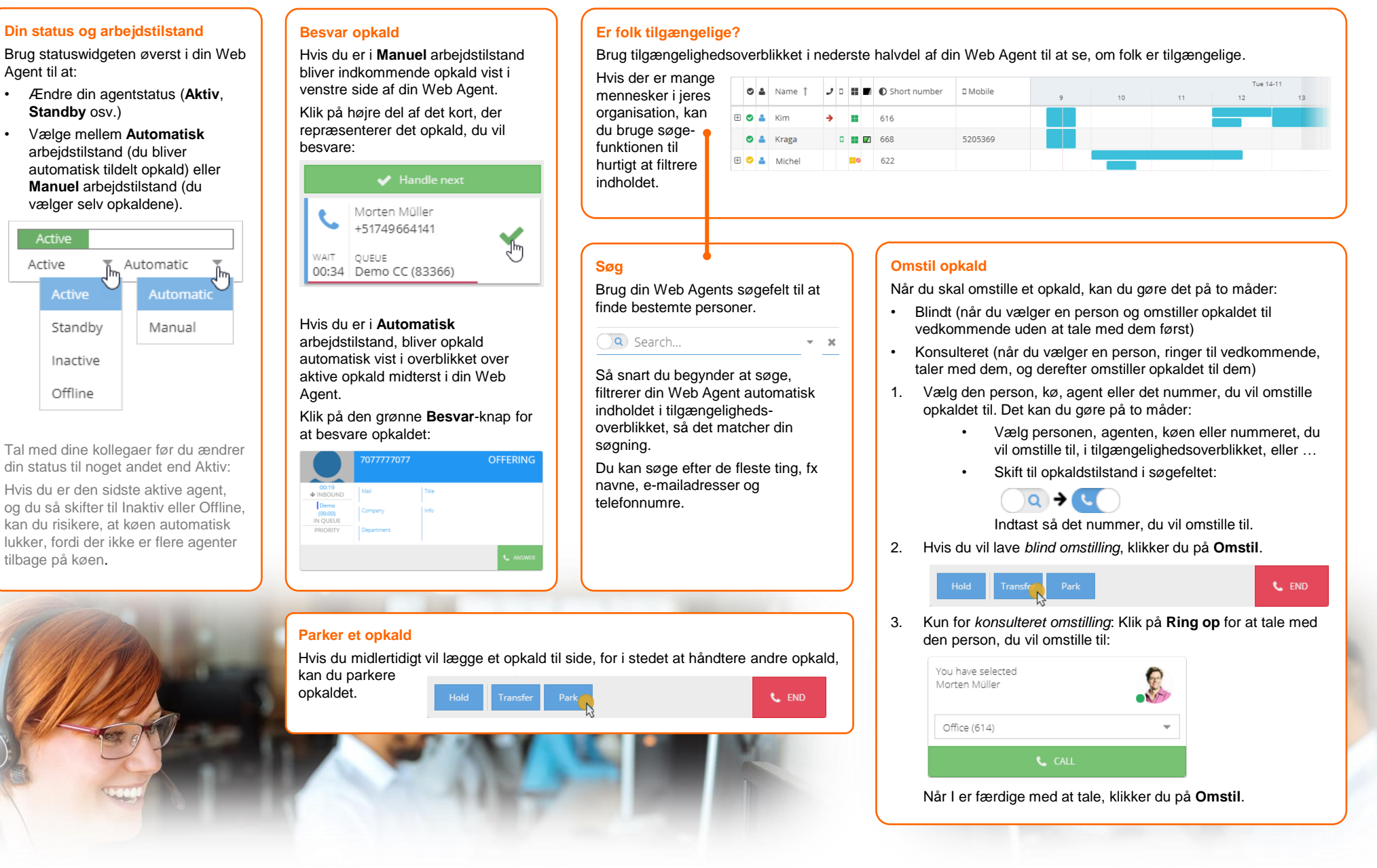